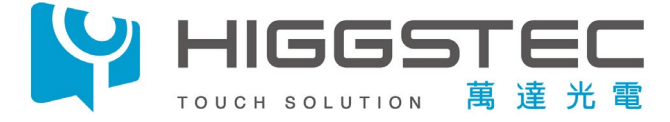

# 故障排除 SOP

Version : V1.0.0.0 Release Date : Nov.20.2023

# **HIGGSTEC INCORPORATED**

No. 22, Dingping Rd., Su'ao Township, Yilan County 270008, Taiwan (R.O.C.) TEL : +886 (3) 990-8282 FAX : +886 (3) 990-7890 E-mail : intl.sales@higgstec.com.tw

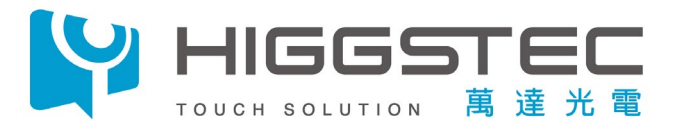

# **Document Revision HISTORY**

| Version | Data       | Author | Description           |  |
|---------|------------|--------|-----------------------|--|
| 1.0.0.0 | 2023/11/20 | Aaron  | First Release Version |  |
|         |            |        |                       |  |
|         |            |        |                       |  |
|         |            |        |                       |  |
|         |            |        |                       |  |
|         |            |        |                       |  |
|         |            |        |                       |  |

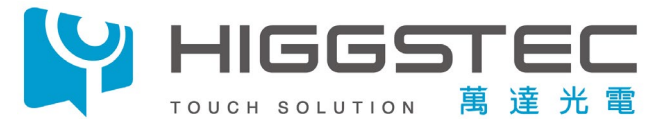

## 目錄

| No | o Item                    | Note | Page      |   |
|----|---------------------------|------|-----------|---|
| 1  | 確認 FW 及 PID 及相關訊息         |      | 4         |   |
| 2  | 觸控方向相反                    |      | 5         |   |
| 3  | 劃線異常, 反應不靈敏               |      | 6         |   |
| 4  | 安裝 Driver                 |      | 7         |   |
| 5  | License invalid           |      | 8         | 7 |
| 6  | 如何辨別 Kernel 版本            |      | 9         |   |
| 7  | 無法執行 Sensor Tester        |      | <u>10</u> |   |
| 8  | 無法執行 Sensor Tester        | NA C | <u>11</u> |   |
| 9  | 如何執行 Sensor Tester        |      | 12        |   |
| 10 | ) Open Test Fail          |      | 13        |   |
| 11 | L Short Test Fail         |      | 14        |   |
| 12 | 2 Mutual Test Fail        |      | 15        |   |
| 1  | 3 Log File 讀取路徑           |      | 16        |   |
| 14 | 4 如何手動 FW 更新              |      | 17        |   |
| 15 | 5 Resistive Solution 四點校正 |      | 18        |   |
| 16 | 5 Resistive Driver 無動作    |      | 19        |   |
|    |                           |      |           |   |
|    |                           |      |           |   |

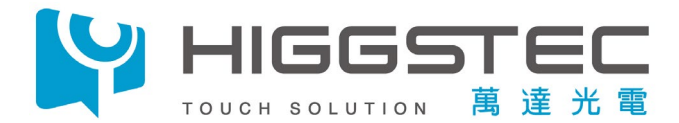

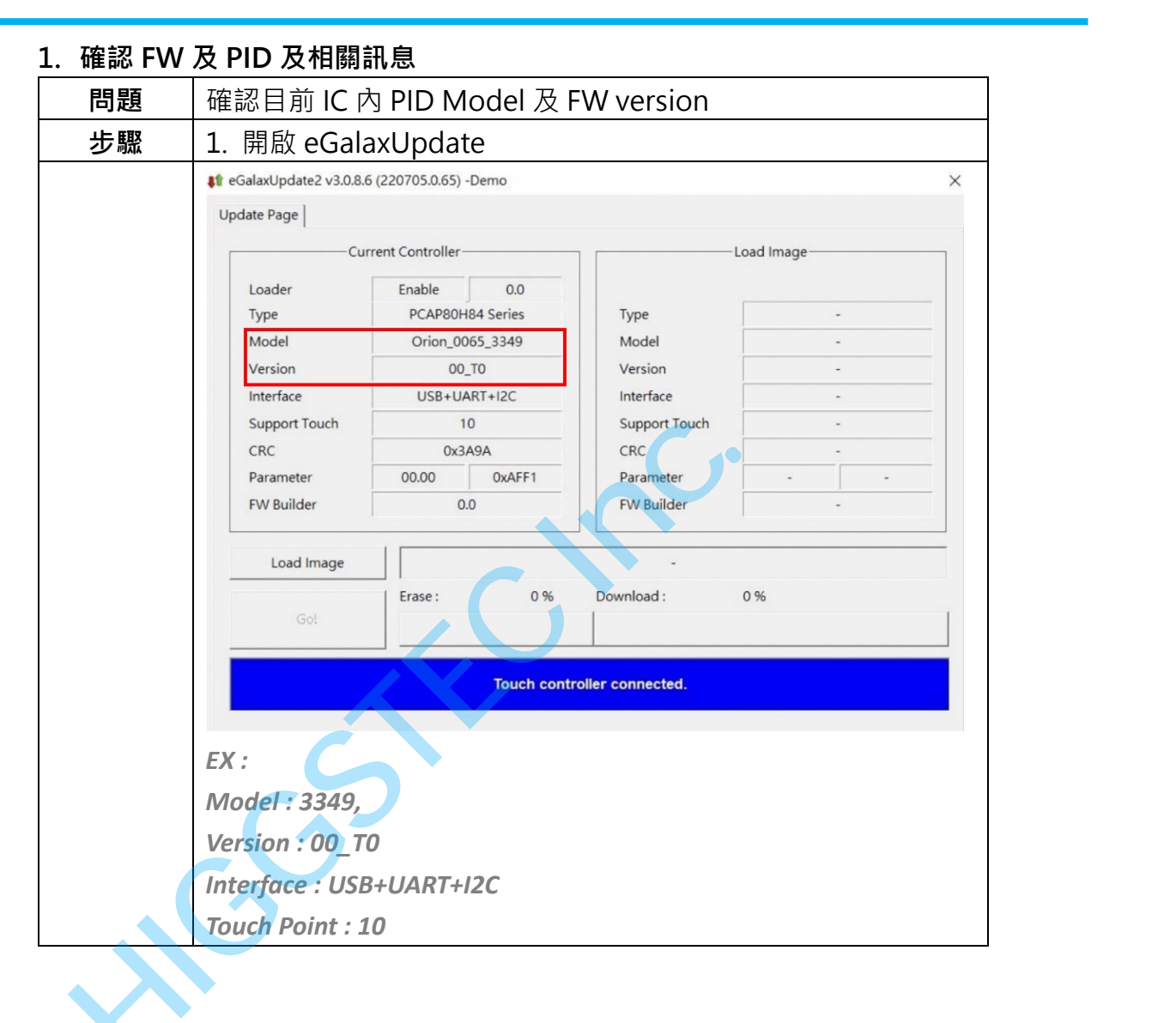

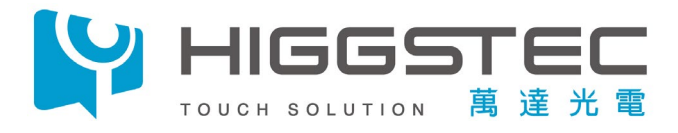

## 2. 觸控方向相反

| 問題     | 觸控方向相反, TP 觸碰左上則右下報點            |  |
|--------|---------------------------------|--|
| 步驟     | 1. 開啟 eGalaxTuner               |  |
|        | 2. 觸碰 TP 確認報點位置                 |  |
|        |                                 |  |
| Action | 請畫線並錄製影片提供給 HIGGSTEC · 進行 FW 進版 |  |
|        |                                 |  |

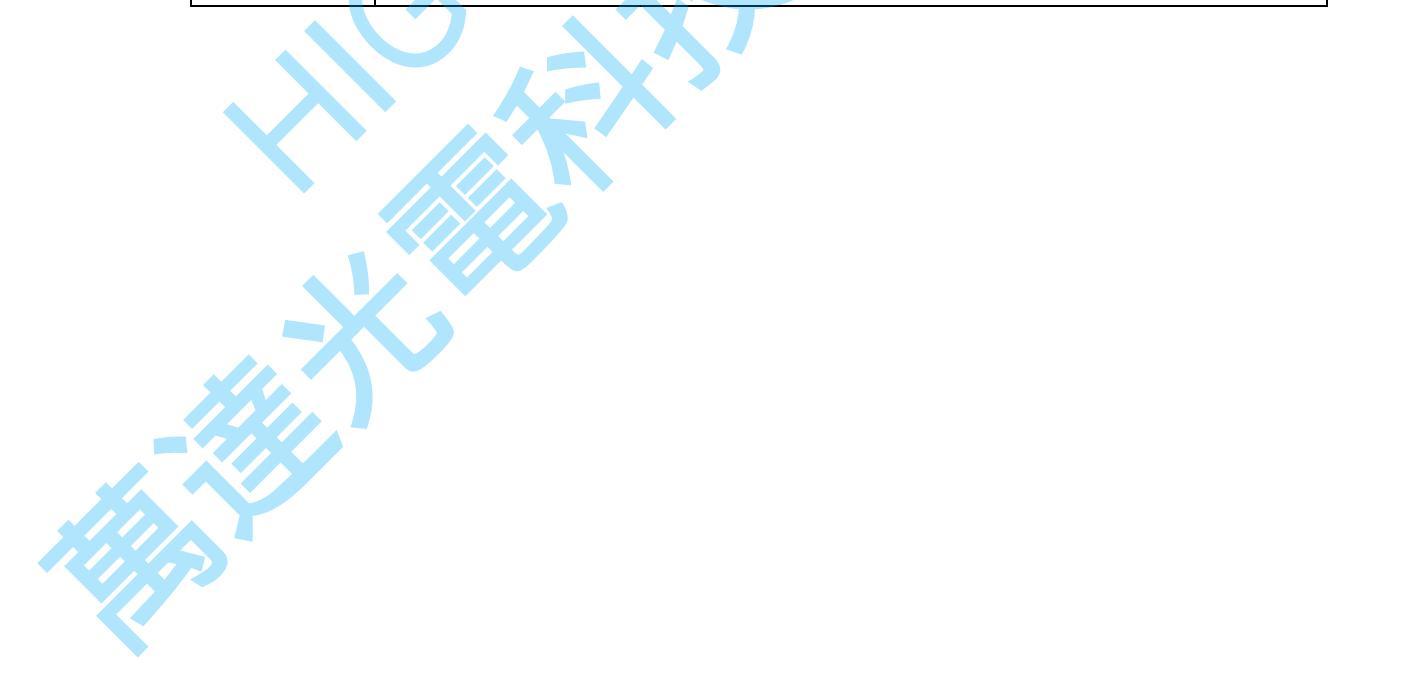

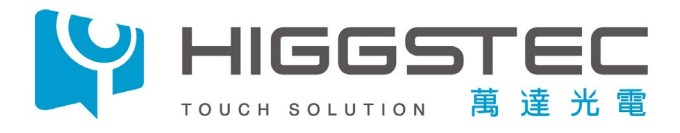

| 3. 劃線異常  | ,反應不靈敏                                                                                                    |
|----------|----------------------------------------------------------------------------------------------------|
| 問題       | 部分區域畫線斷線 or 觸控不靈敏                                                                                                    |
| 步驟       | 1. 執行 Sensor Tester,確認結果為 PASS ( if Fail go to page 11 )                                                                                                    |
|          | 2. 開啟 eGalaxTuner                                                                                                    |
|          | 3. Enable Touch Nosie                                                                                                    |
|          | 4 觸碰 TP 並觀察 information 是否有紅字及 Error Code                                                                                                    |
|          | $FX \cdot Alg State \cdot 0x0040$ NoiseCondition · 1                                                                                                    |
|          | eGalaxSensorTester4 - Demo (Tx23, Rx40, VID/0EEF, PID/2002) X                                                                                                    |
|          | Sensor Test                                                                                                    |
|          | Controller Info   Model Name:   PCAP80H46 Series   Version:   00_T0   Parameter Version:   00_T0   Parameter Version:   00_T0   Parameter Version:   00_T0   Parameter Version:   00_T0   Parameter Version:   00_T0   Parameter Version:   00_T0   Parameter Version:   00_T0   Parameter Version:   00_T0   Parameter Version:   00_T0   Parameter Version:   00_T0   Parameter Version:   00_T0   Parameter Version:   00_T0   Bercode   v1.1.65 (20221111.0.65)     Eta     Attraction     Retor     V1.1.65 (20221111.0.65)     Eta                                                                                                    |
|          | Our Ster ung dible         Image: Ster Ster Ster Ster Ster Ster Ster Ster                                                                                                    |
| Action   | Image: Construction of the second second |
|          |                                                                                                    |
| <b>—</b> |                                                                                                    |

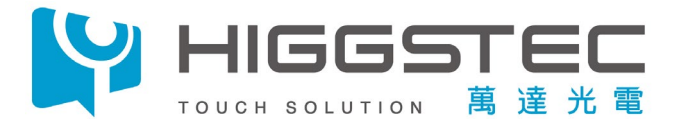

# 4. 安裝 Driver

| 問題 | 系統需要安裝 Driver                                                                                             |  |
|----|----------------------------------------------------------------------------------------------------|--|
| 步驟 | 1. EETI 官網下載所需系統之 Drivers                                                                                 |  |
|    | https://www.eeti.com/drivers.html                                                                         |  |
|    | <b>FETT 未瑞亞科技股份有限公司</b><br>eGalax_eMPIA Technology Inc. Products Drivers and TM+ Company 投資人專區 企業永績       |  |
|    | GalaxTouch                                                                                                |  |
|    | eGalaxTouch Drivers<br>Windows Windows CE Linux Android Mac OS QNX Dos<br>Software Programming Guide V2.0 |  |
| \$ |                                                                                                    |  |
|    |                                                                                                    |  |
|    |                                                                                                    |  |

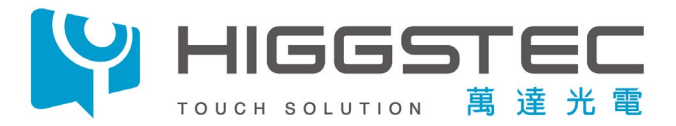

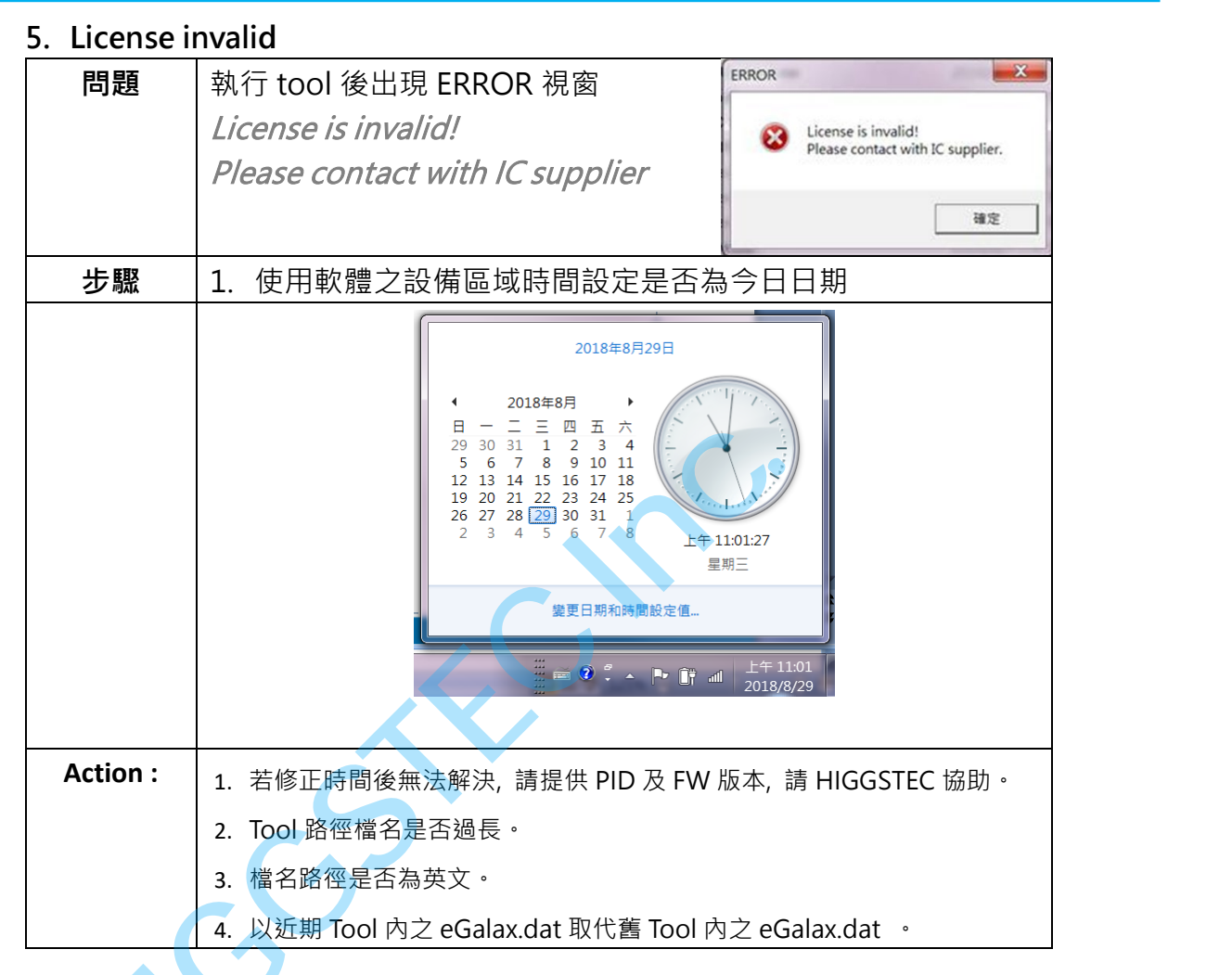

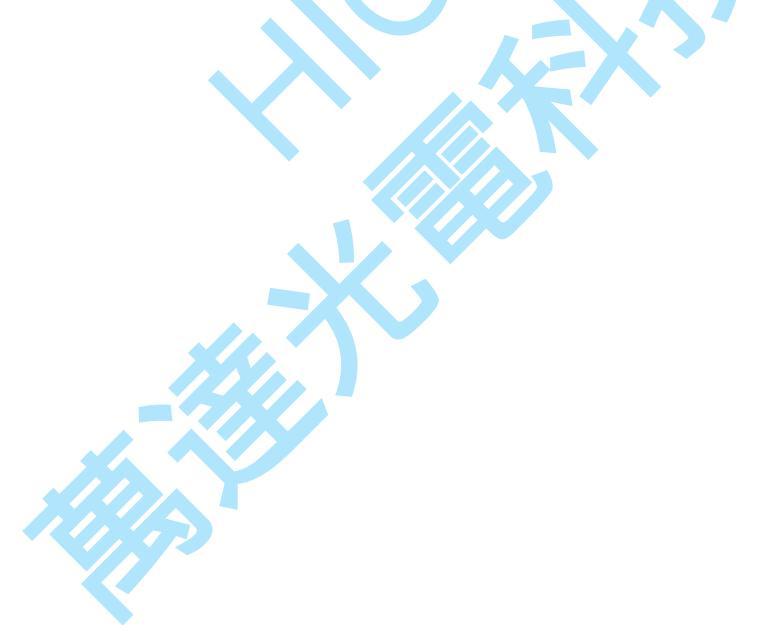

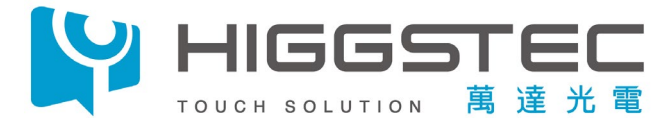

# 5. 如何辨別 Kernel 版本 問題 如何辨別 Kernel 版本 步驟 1. 開啟 eGalaxTuner\_80HXXX 軟體 2. 判讀 eGalaxTuner\_80HXXX 軟體標頭

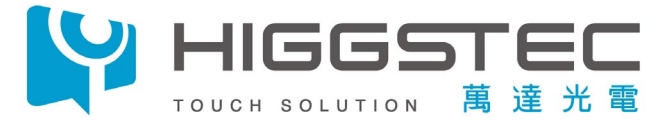

## 7. 無法執行 Sensor Tester (Can't find correct ini)

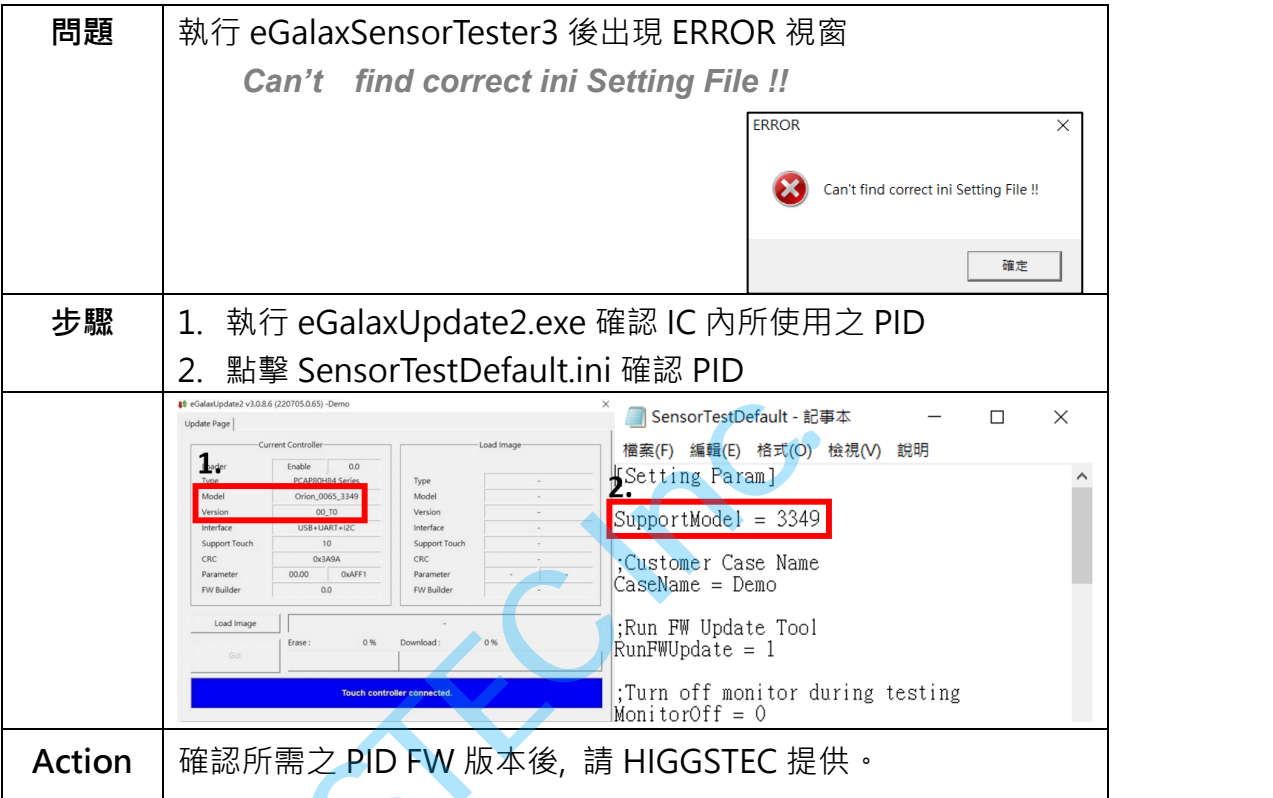

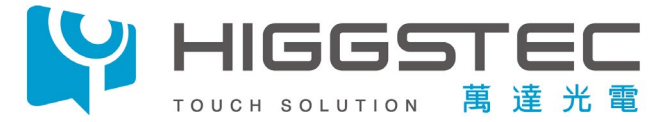

# 8. 無法執行 Sensor Tester (Open Log folder Error)

| 問題     | 執行 eGalaxSensorTester4 後出現 | ERROR 視窗                       |  |
|--------|----------------------------|--------------------------------|--|
|        | Open Log folder Error      | ERROR                          |  |
|        |                            | Open Log folder Error !!<br>제코 |  |
| 原因     | Tool 路徑檔名過長(超過 255 字元)     |                                |  |
| Action | 修正 Tool 存放路徑               | C. A                           |  |

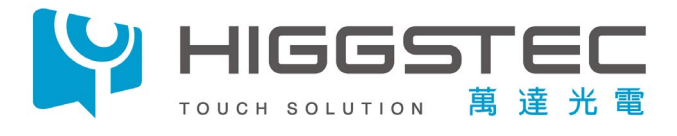

| <u>9.</u> 如何執 | ក្រ៍ Sensor Tester                                                            |
|---------------|-------------------------------------------------------------------------------|
| 問題            | 如何確認 TP Sensor 其是否缺陷(短, 斷路)                                                   |
| 步驟            | 1. 執行 eGalaxSensorTester                                                      |
|               |                                                                               |
|               | eGalaxSensorTester4                                                           |
|               | eGalaxSensorTester4 -Demo (Tx:23, Rx:40, VID:0EEF, PID:C002) X<br>Sensor Test |
|               | Controller Info<br>Model Name: Orion_0065_3457<br>Type Name: PCAP80H46 Series |
|               | Version: 00_T0 Parameter Version: 00.00                                       |
|               | Test Item Pass !!                                                             |
|               | Open Test: PASS<br>Short Test: PASS<br>Mutual can Test: PASS                  |
|               | Raw Data Test : OPDraw :                                                      |
|               | Barcode Start Test !!                                                         |
|               | v1.1.6.5 (202211)1.0.65)                                                      |
|               |                                                                               |
|               |                                                                               |
|               |                                                                               |
|               |                                                                               |
|               |                                                                               |
|               |                                                                               |
|               |                                                                               |
|               |                                                                               |
|               |                                                                               |
|               |                                                                               |
|               |                                                                               |
|               |                                                                               |
|               |                                                                               |
|               |                                                                               |
|               |                                                                               |

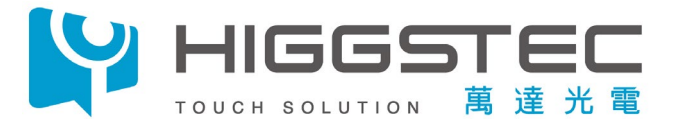

| 問題     | Open Test Fail                                      |
|--------|-----------------------------------------------------|
|        | Sensor Test                                         |
|        | Model Name: SIRIUS_1724 Type Name: PCAP31321 SERIES |
|        | Version: 00_T2<br>Parameter Version: 00.00          |
|        | Tet Item Fail II                                    |
|        | Open Test: FAIL                                     |
|        | Short Test : PASS<br>Mutual Cap Test : PASS         |
|        | OPDzaw : -                                          |
|        | Barcode Start Test !!                               |
|        | v1.0.5.9 (160715.0.65)                              |
|        |                                                     |
| 原因     | IC 端全 ITO Channel 間損傷 or 斷線,導致訊號無法傳輸而 Fail          |
|        | (IC 吃錫, Conn 接觸, FPC 壓合, ITO Pattern, Silver line)  |
| 步驟     | 1. 按壓對應 Channel 位置(使用絕緣物體)                          |
|        | 1-1. 按壓 COF 對應之 IC 並同步執行 eGalaxSensorTester3.exe    |
|        | 1-2. 按壓 COB 對應之 Conn, 並同步執行 eGalaxSensorTester3.exe |
|        | 2. 確認原 Fail Channel 是否 PASS                         |
|        | 3. 外觀走線確認                                           |
|        | 3-1. 確認 FPC 與 TP 聯接觸是否 Stripping                    |
|        | 3-2. 確認 BM 區 Silver line 是否斷線                       |
|        | 3-3. 確認 ITO Pattern 是否缺陷                            |
|        |                                                     |
|        |                                                     |
|        |                                                     |
|        |                                                     |
|        |                                                     |
|        |                                                     |
|        |                                                     |
|        |                                                     |
|        |                                                     |
|        |                                                     |
|        |                                                     |
|        |                                                     |
|        |                                                     |
|        |                                                     |
|        |                                                     |
|        |                                                     |
| Action |                                                     |
| Action | 提供圖號, PID,FW,不良數量及比例於 HIGGSTEC 對應之業務進行              |

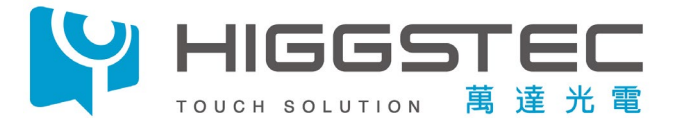

| 11. Short T | ſest Fail                                                            |  |
|-------------|----------------------------------------------------------------------|--|
| 問題          | Short Test Fail                                                      |  |
|             | eGalaxSensorTester3 -T101C-XDNB50 (Tx:16, Rx:29, VID:0EEF, PID:79FB) |  |
|             | Sensor Test                                                          |  |
|             | Controller Info                                                      |  |
|             | Type Name: PCAP3120 SERIES                                           |  |
|             | Version: 00_T2                                                       |  |
|             |                                                                      |  |
|             | HW Signal : PASS                                                     |  |
|             | Open Test : PASS                                                     |  |
|             | Short Test : FAIL                                                    |  |
|             | Mutual Cap Test : P A S S                                            |  |
|             |                                                                      |  |
|             | Barcode Start Test !!                                                |  |
|             | v1.0.5.9 (160715.0.65)                                               |  |
|             | 確定 取消                                                                |  |
| 原因          | Touch IC 所對應之 Pin 腳路徑相鄰 Channel 短路                                   |  |
| 步驟          | 1. 需確認 IC 相對應腳位路徑是否短路(FPC, Silver line)                              |  |
| Action      | 提供圖號, PID,FW,不良數量及比例於 HIGGSTEC 對應之業務進                                |  |
|             | 行後續處理。                                                               |  |
|             |                                                                      |  |

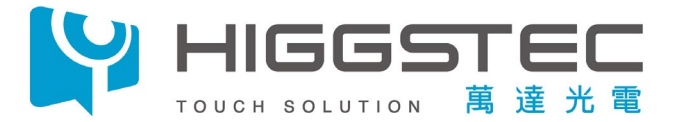

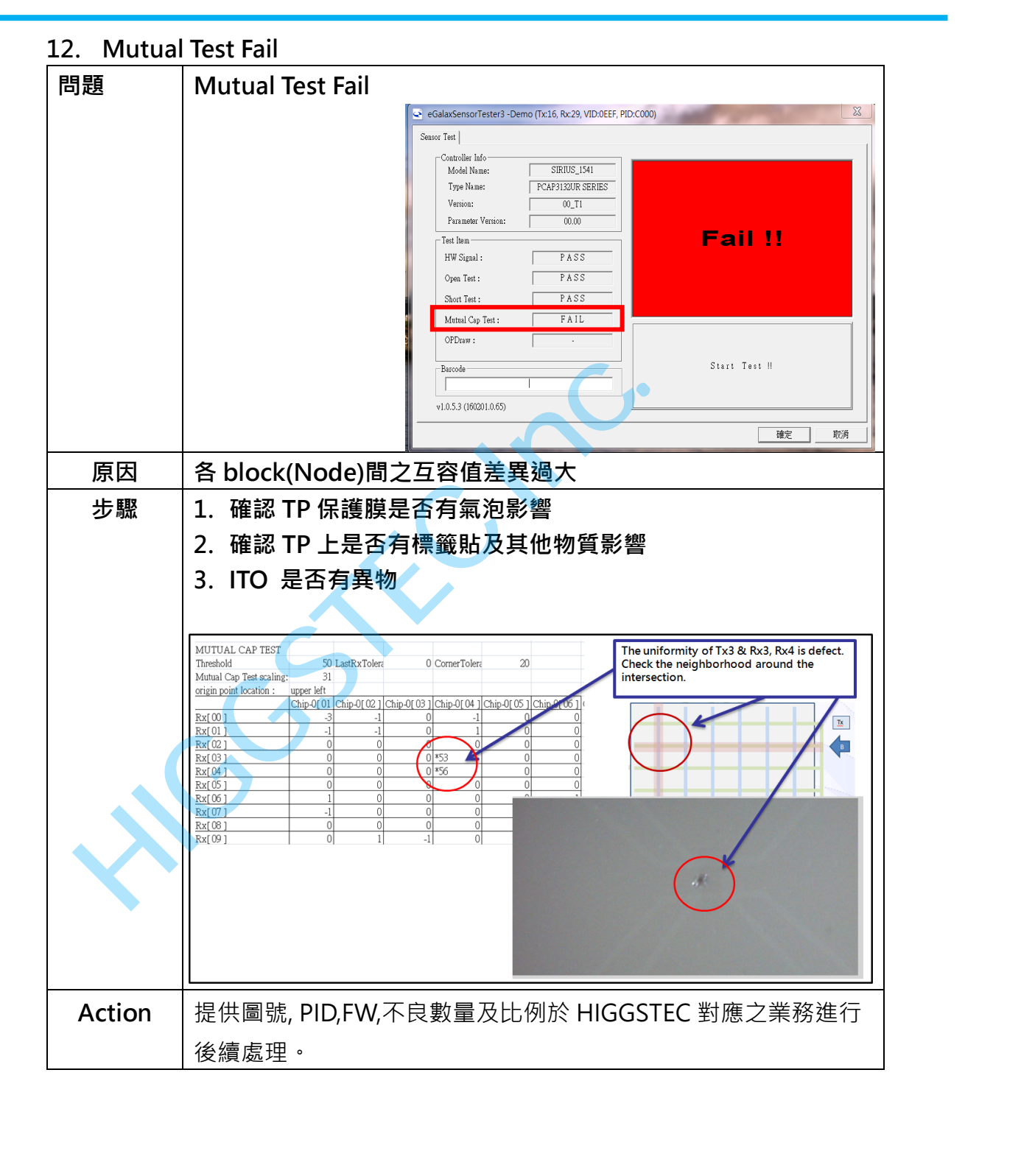

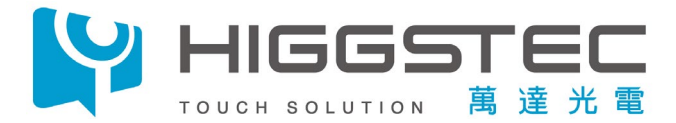

# 13. Log File 讀取路徑

|          | ※HI 確稅<br>« 2023112 > eGalaxWorks80H46~2 | 0231120-Higgstec-3457-v00_T0 | × ٽ ۶                   | 搜尋 eGalaxWorks |
|----------|------------------------------------------|------------------------------|-------------------------|----------------|
| ★ 快速存取   | 名稱                                       | 修改日期                         | 類型                      | 大小             |
| OneDrive | eGalaxDevOp                              | 2023/11/20下午 03:05           | 檔案資料夾<br>機 <u>案</u> 資料本 |                |
| ┗ 木機     | Log_3457                                 | 2023/11/20下午 03:06           | 檔案資料夾                   |                |
|          | 3457_OpenTest3Base                       | 2023/11/20下午 03:05           | Microsoft Excel 逗       | 4 KB           |
| ₩ 網路     | Declaration                              | 2023/11/20下年 03:05           | Adobe Acrobat 文         | 419 KB         |
|          | eGalax5960Suite                          | 2023/8/17 下午 10:11           | DAI 備秦<br>應用程式          | 2.023.KB       |
|          | 🧭 eGalaxBuilder5                         | 2023/11/20下午 03:05           | 應用程式                    | 9,239 KB       |
|          | eGalaxBuilder5                           | 2023/11/20 下午 03:22          | 文字文件                    | 1 KB           |
|          | eGalaxCalibration                        | 2023/11/20下午 03:05           | 應用程式                    | 3,119 KB       |
|          | eGalaxCalibration                        | ▼ 2023/11/20 下午 03:05        | 組態設定<br>應用程式            | 1 KB           |
|          | eGalax FPCTester                         | 2023/11/20下午 03:05           | 組態設定                    | 1 KB           |
|          | eGalaxSensorTester4                      | 2023/11/20 下午 03:05          | 應用程式                    | 2,587 KB       |
|          | eGalaxTestAnalyzer                       | 2023/11/20下年 03:05           | 應用程式                    | 2,170 KB       |
|          | eGalaxTuner_80HXXX                       | 2023/11/20下午 03:05           | 應用程式<br>細能設定            | 2,878 KB       |
|          | GalaxUpdate2                             | 2023/11/20下午 03:05           | 應用程式                    | 4,083 KB       |
|          | EULA                                     | 2023/11/20下午 03:05           | Adobe Acrobat 文         | 192 KB 🗸       |
|          | EX.                                      |                              |                         |                |
|          |                                          |                              |                         |                |
|          |                                          |                              |                         |                |

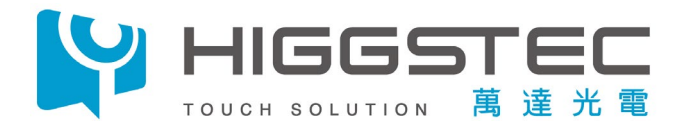

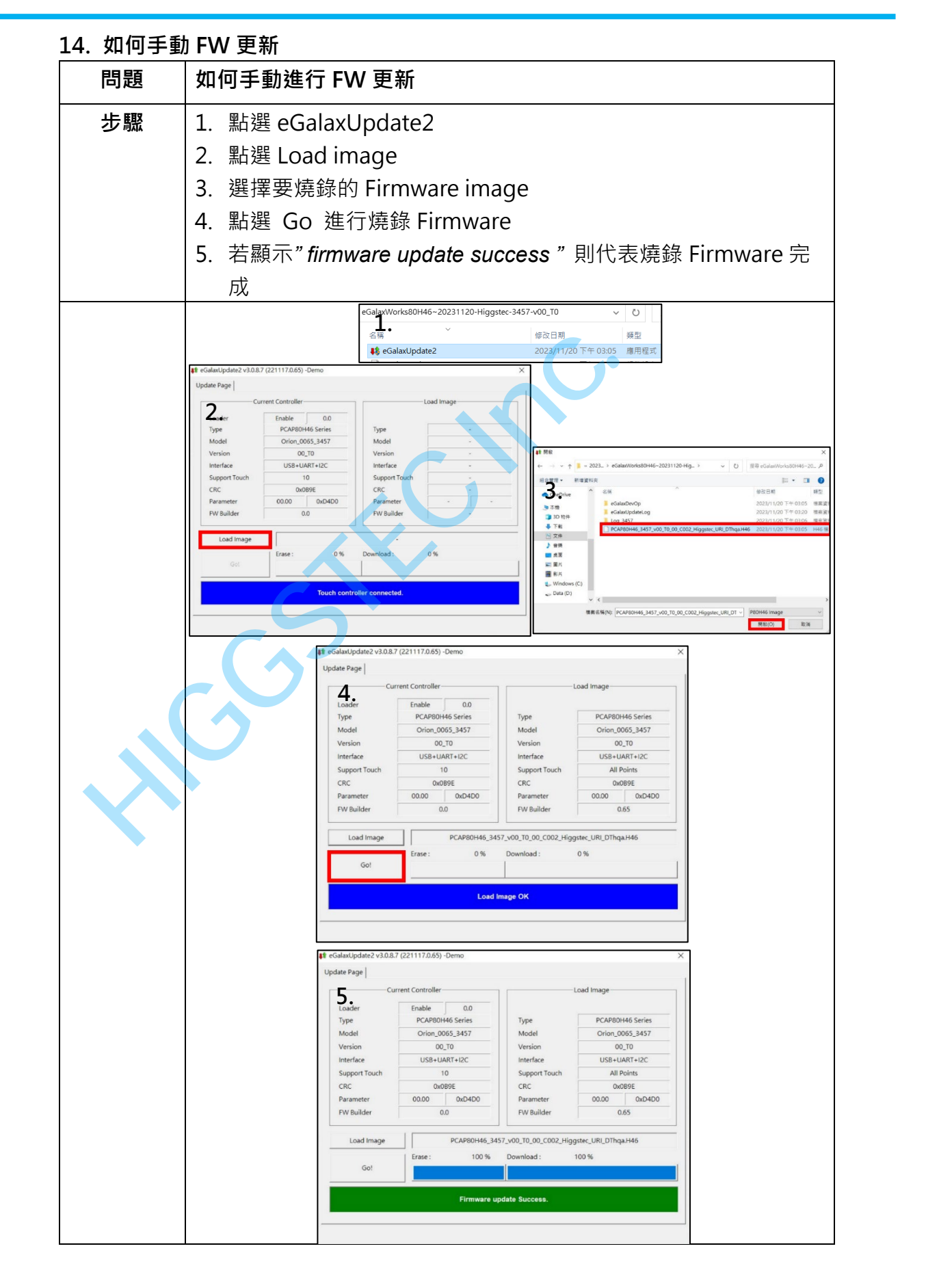

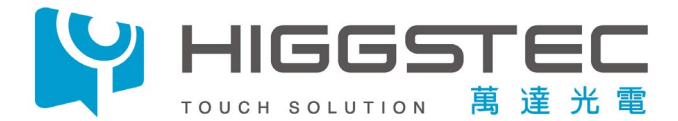

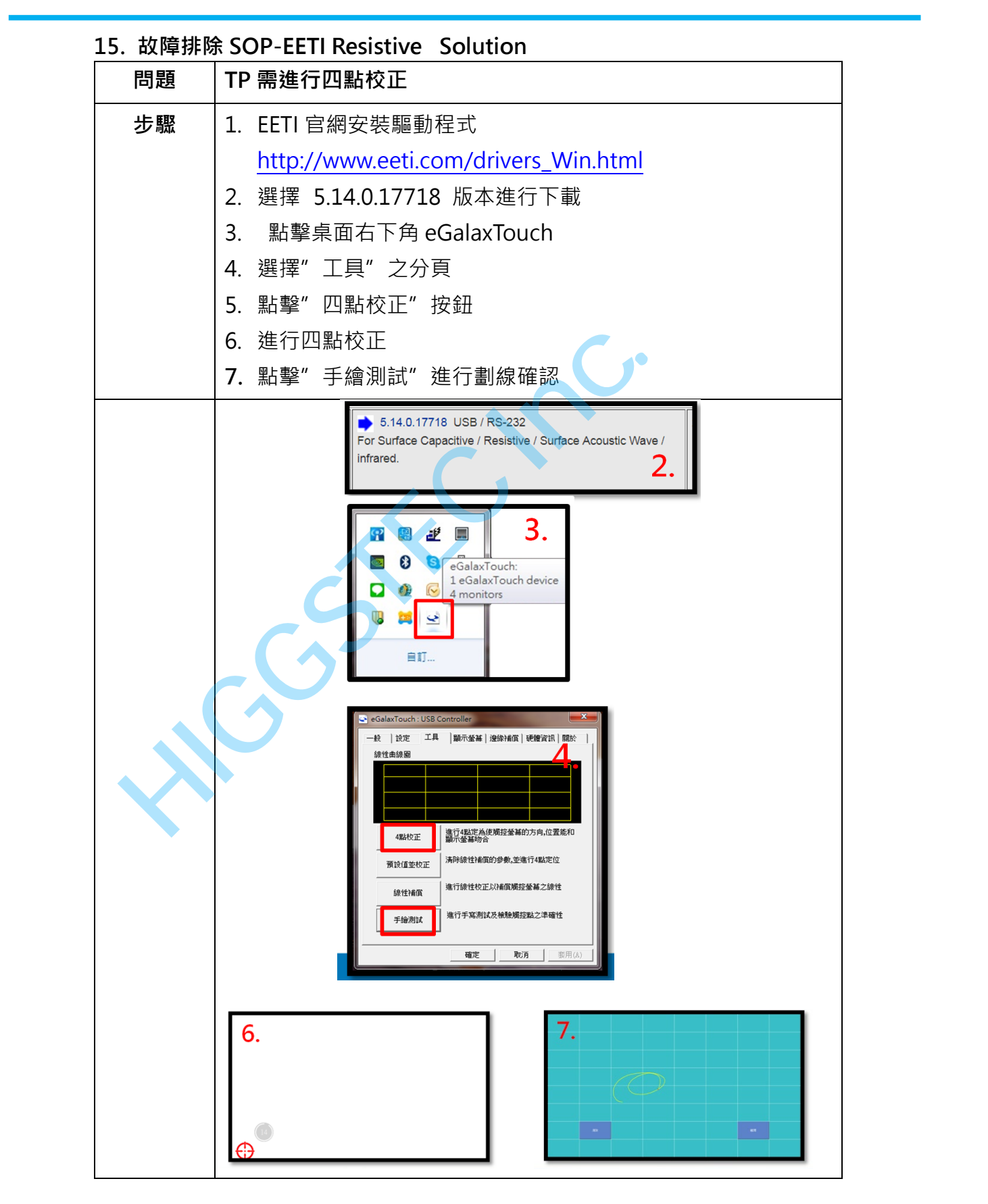

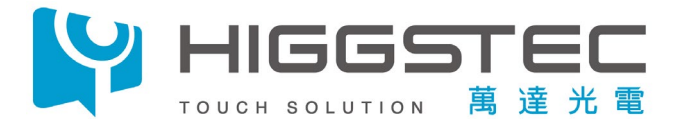

### 16. 故障排除 SOP-EETI Resistive Solution

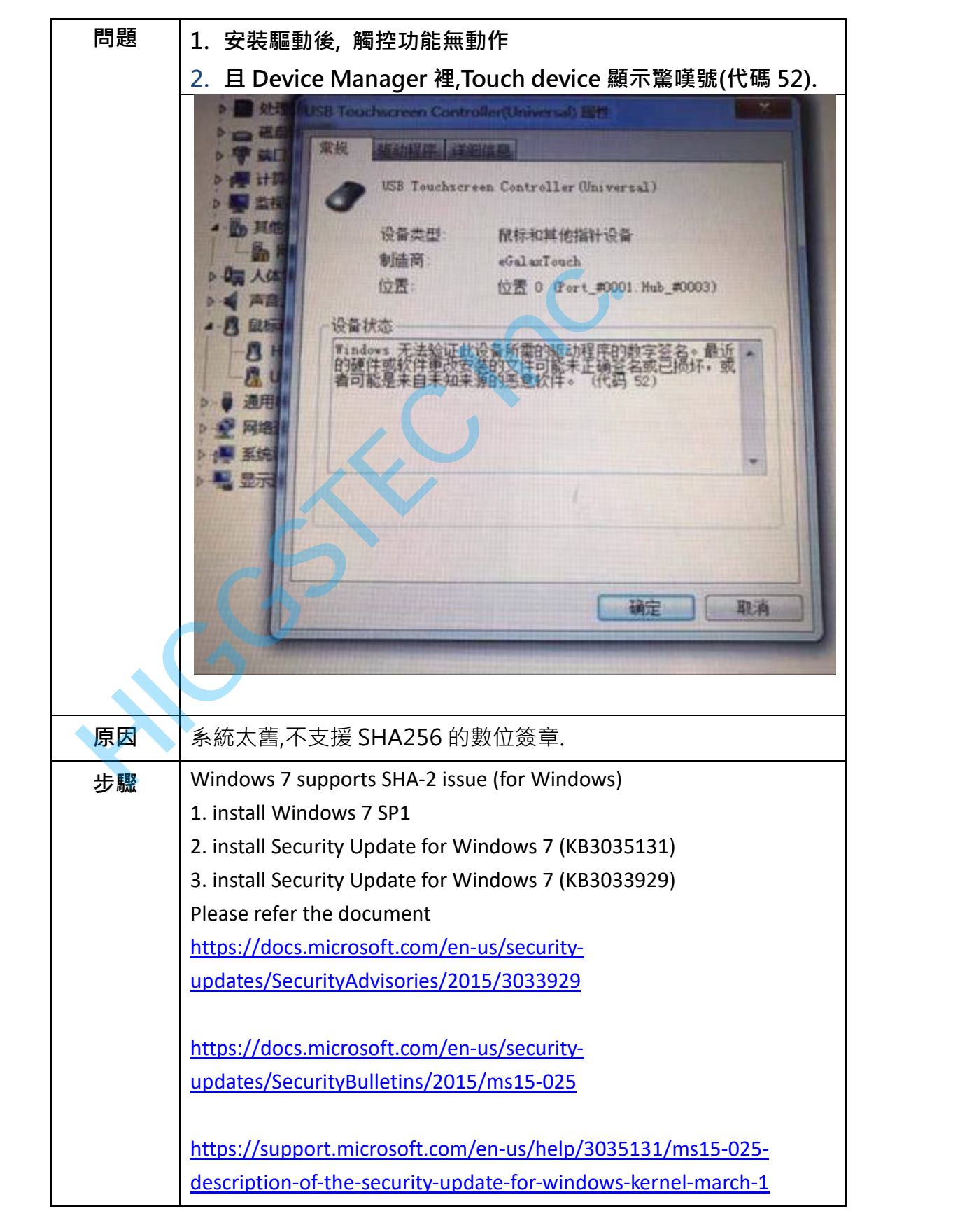